# СЭМД Медицинское свидетельство о рождении Редакция 4

## Формирование СЭМД

В Системе реализована возможность по формированию СЭМД "Медицинское свидетельство о рождении" в формате .xml (в кодировке HL7 CDA R2 уровень 3) в соответствии с руководством по реализации, размещенном на портале оперативного взаимодействия участников ЕГИСЗ (https://p ortal.egisz.rosminzdrav.ru/materials).

Краткая последовательность действий пользователя АРМ врача стационара для формирования СЭМД "Медицинское свидетельство о рождении" и его корректной отправки в РЭМД ЕГИСЗ:

нажать кнопку контекстного меню в главном меню Системы. В разделе "Документы" сначала выбрать пункт "Свидетельства", затем "Свидетельства о рождении";

### IPM заведующего отделением стационара (ExLJS 6) / ГКП 2 / акушерству и гинекологии, использованию вспомогательных репродуктивных технологий. стац при пол / Врач-акушер-гинен Паспорт МО Поликлиника Параклиника Документы Структура МО Талон амбулаторного пациента: Поточный ввод Выполнение параклинической услуги: Поточный Реестры счетов Паспорт МО Талон амбулаторного пациента: Поиск Выполнение параклинической услуги: Поиск Патоморфология Организации 🗸 РПН: Поиск Журнал отбраковки Свидетельства РПН: Прикрепление Свидетельства о рождении РПН: Журнал движения Лекарственные средства Стоматология Свидетельства о смерти РПН: Заявления о выборе МО Регистр льготников: Список Талон амбулаторного пациента: Поточный ввод Свидетельства о перинатальной смерти Диспансеризация взрослого населения <> Регистр льготников: Поиск Талон амбулаторного пациента: Поиск Печать бланков свидетельств Профилактические осмотры взрослых 🖂 Удостоверения льготников: Поиск -chow Диспансеризация детей-сирот Льготные рецепты: Поиск Пользователи Аптека Медицинские осмотры несовершеннолетних 🗸 Льготные рецепты: Поточный ввод Группы Справочник: Контрагенты Диспансеризация (подростки 14ти лет) 🗸 Остатки медикаментов: По аптекам Двойники Приходные накладные Остатки медикаментов: По наименованию Лиспансерное наблюдение 🗸 Человек: поиск Документы учета медикаментов Индивидуальная карта беременной 🗸 Остатки медикаментов на аптечном складе Настройки Акты списания медикаментов Анкетирование Мой профиль Заявка на ЛС по общетерапевтической группе за Документы ввода остатков Иммунопрофилактика ~ Журнал уведомлений Журнал отсрочки Инвентаризационные ведомости МНН: Ввод латинских наименований Нумераторы Остатки медикаментов Торг. наим.: Ввод латинских наименований Стационар Выбор МО Карта выбывшего из стационара: Поточный ввод Отчеты Справочник медикаментов Выбор АРМ по умолчанию **ЕЕИССО** ~

Карта выбывшего из стационара: Поиск Журнал направлений

Статистическая отчетность

Управление доступом сотрудников лаборатории

### Помошь

Вызов справки Форум поддержки О программе

отобразится форма "Медсвидетельства о рождении". Нажать кнопку "Добавить" на форме;

| АРМ заведующего отделением стационара (ExtJS 6) / ГКП 2 / акушерству и гинекологии, использованию вспомогательных репродуктивных технологий. стац при пол / Врач-акушер-гинек |                                   |                    |             |                          |                           |                     |            |       |                                |  |  |
|----------------------------------------------------------------------------------------------------|-----------------------------------|--------------------|-------------|--------------------------|---------------------------|---------------------|------------|-------|--------------------------------|--|--|
| ЖУРНАЛ                                                                                                    | м                                 | едсвидетельс       | СТВА О РОЖ  | дении 🗧                  |                           |                     |            |       | Оставить отзыв                 |  |  |
| Медсвидетельств                                                                                                    | а о рожд                          | ении               |             |                          |                           |                     |            |       | \$8X                           |  |  |
| Польз                                                                                                    | ователь:                          | УСТИНОВА           |             |                          | Дата начала ввода:        | 11.11.2021 03:42:04 |            |       |                                |  |  |
| Тип свиде                                                                                                    | етельств:                         | Bce                | ~           | Фамилия матери:          |                           | Фамилия             | я ребенка: |       |                                |  |  |
| Период даты                                                                                                    | выдачи:                           | 05.11.2021 - 11.1  | 11.2021     | Имя матери:              |                           | Дата рождения       | я ребенка: |       |                                |  |  |
|                                                                                                    | MO:                               |                    | ~           | Отчество матери:         |                           | Ποι                 | п ребенка: |       | ~                              |  |  |
| Установить фи.<br>Снять фильт                                                                                                    | Установить фильтр<br>Снять фильтр |                    |             |                          |                           |                     |            |       |                                |  |  |
| Свидетельства о                                                                                                    | рождени                           | и: Список          |             |                          |                           |                     |            |       |                                |  |  |
| <b>С</b> Добавить 📑 Н                                                                                                    | ювое свид                         | етельство на основ | е данного 🥜 | Изменить 📄 Просмотреть 🛛 | 🧿 Обновить 🛛 🚚 Печать 🔻 👸 | Действия 🕶          |            |       | 1/1                            |  |  |
| Дата выдачи                                                                                                    | Серия                             | Номер              | ФИО матери  | Дата рождения матер      | и Дата рождения ребенка   | Фамилия ребенка     | Пол ребенк | a MO  | ФИО врача                      |  |  |
| 09.11.2021                                                                                                    | 365                               | 00628              |             | 25.11.1969               | 09.11.2021                |                     | Мужской    | ГКП 2 | ШЕСТАКОВ АРК                   |  |  |
|                                                                                                    |                                   |                    |             |                          |                           |                     |            |       |                                |  |  |
| 4                                                                                                    |                                   |                    |             |                          |                           |                     |            |       | +                              |  |  |
| 🚺 🖣 Страница                                                                                                    | а 1 из 1                          | 1 🕨 🕅 😂            |             |                          |                           |                     |            |       | Отображаемые строки 1 - 1 из 1 |  |  |
| -                                                                                                    |                                   |                    |             |                          |                           |                     |            |       | Помощь Закрыть                 |  |  |

отобразится форма "Человек: Поиск". Введите в поля поиска формы данные пациентки, на ребенка которой планируется оформить ٠ медицинское свидетельство о рождении. Нажмите кнопку "Найти";

- выберите запись о пациентке в результатах поиска на форме и нажмите кнопку "Выбрать". Отобразится форма "Свидетельство о рождении: Добавление";
- заполните обязательные поля формы, выделенные особо, и необязательные поля (при необходимости). Обязательно заполните все поля блока "Получатель";

| АРМ заведующего отде                                                                                                    | пением стационара (ExtJS 6) / | ГКП 2 / акушерству и гине             | кологии, использованию вспомо | ательных репродуктивных техн | ологий. стац при пол / Врач-акушер-гинек |  |  |  |  |  |
|----------------------------------------------------------------------------------------------------|-------------------------------|---------------------------------------|-------------------------------|------------------------------|------------------------------------------|--|--|--|--|--|
| ЖУРНАЛ М                                                                                                    | ИЕДСВИДЕТЕЛЬСТВА О РО)        | кдении × свидет                       | ЕЛЬСТВО О РОЖДЕНИИ: ДОБА      | <b>.</b> ×                   | 🔋 Оставить отзыв                         |  |  |  |  |  |
| Свидетельство о рождении: Добавление                                                                                                    |                               |                                       |                               |                              |                                          |  |  |  |  |  |
| Свидетельство о рождении: доовление<br>ФИО: лЕДЯНАЯ Д/р: 31.03.1985 Пол: Женский<br>соц. статус: Неработавиций не работавит, не учится, не пенсионер) СНИЛС: 464-509<br>Регистрация: , ЛЕНИНА УЛ, д. 1, кв.<br>Пороживает: ЛЕНИНА УЛ, д. 1, кв.:<br>Телефон: (БД)<br>Полис: 64319840227 Выдан: 01.09.2021, ФИЛИАЛ АКЦИОНЕРНОГО ОБЩЕСТВА "МЕДИЦИНСКАЯ АКЦИОНЕРНАЯ СТРАХОВАЯ КОМПАНИЯ" Закрыт:<br>Видан: 01.09.2021, ОВД ЛЕНИНСКОГО РАЙОНА<br>Работа: Должность:<br>МО: Участок: Дата прикрепления: |                               |                                       |                               |                              |                                          |  |  |  |  |  |
| 0. Сведения о матери и                                                                                                    | ребенке                       |                                       |                               |                              |                                          |  |  |  |  |  |
| Тип свидетельства:                                                                                                    | 2. На листе                   | -                                     |                               |                              |                                          |  |  |  |  |  |
| Серия:                                                                                                    | 365                           | Номер:                                | +                             | Дата выдачи:                 |                                          |  |  |  |  |  |
| Занятость:                                                                                                    |                               | <ul> <li>Образование:</li> </ul>      | ¥                             |                              |                                          |  |  |  |  |  |
| Семейное положение:                                                                                                    |                               | •                                     |                               |                              |                                          |  |  |  |  |  |
| Отделение:                                                                                                    |                               | <ul> <li>Врач:</li> </ul>             | ~                             | Вид мед. персонала: 1. Врач  | 4 🗸                                      |  |  |  |  |  |
| Место работы врача<br>(«Руководитель»):                                                                                                    |                               | <ul> <li>Лицензия:</li> </ul>         | ×                             |                              |                                          |  |  |  |  |  |
| Дата, время родов:                                                                                                    |                               | Место родов:                          | 1. В стационаре 💌             | Принял роды: 1. Врач         | акушер-гинеколог 👻                       |  |  |  |  |  |
| Многоплодные роды:                                                                                                    | 0. Нет                        | <ul> <li>Который по счету:</li> </ul> |                               | Всего плодов:                |                                          |  |  |  |  |  |
| Ребенок родился:                                                                                                    | 1. Живой                      | <ul> <li>Который ребенок:</li> </ul>  |                               | Первая явка, неделя:         |                                          |  |  |  |  |  |
| Macca:                                                                                                    | r -                           | <ul> <li>Рост (см):</li> </ul>        |                               | Пол:                         | *                                        |  |  |  |  |  |
| Фамилия ребенка:                                                                                                    |                               |                                       |                               |                              |                                          |  |  |  |  |  |
| Место рождения:                                                                                                    | 614107, РОССИЯ,               | , УРАЛЬСКАЯ                           | 1 УЛ, д 76                    |                              | ×                                        |  |  |  |  |  |
| Получатель                                                                                                    |                               |                                       |                               |                              |                                          |  |  |  |  |  |
|                                                                                                    | ФИО:                          |                                       |                               |                              |                                          |  |  |  |  |  |
| Документ (серия,н                                                                                                    | омер,кем выдан):              |                                       |                               |                              |                                          |  |  |  |  |  |
| Отно                                                                                                    | шение к ребёнку:              | *                                     |                               |                              |                                          |  |  |  |  |  |
| Дата по                                                                                                    | лучения свид-ва:              |                                       |                               |                              |                                          |  |  |  |  |  |
| Записан                                                                                                    | о со слов матери:             | ~                                     |                               |                              |                                          |  |  |  |  |  |
| <u>Сохранить</u>                                                                                                    |                               |                                       |                               |                              | Опомощь                                  |  |  |  |  |  |

- нажмите кнопку "Сохранить". В результате данного действия отобразится форма с вопросом: "Напечатать свидетельство?", выберите нужное действие (не влияет на формирование СЭМД);
- выберите добавленное свидетельство на форме "Медсвидетельства о рождении". В столбце "Статус документа" по нему будет

отображаться индикатор ЭП серого цвета 🦰 , как признак, что медицинское свидетельство еще не подписано ЭП. Отобразится всплывающее уведомление о необходимости подписания созданного свидетельства о рождении;

| АРМ заведующего отделением стационара (ExtJS 6) / ГКП 2 / акушерству и гинекологии, использованию вспомогательных репродуктивных технологий. стац при пол / Врач-акушер-гинеколог 🗸 |                        |                  |                                                    |                           |                      |                                               |          |           |                                  |  |
|----------------------------------------------------------------------------------------------------|------------------------|------------------|----------------------------------------------------|---------------------------|----------------------|-----------------------------------------------|----------|-----------|----------------------------------|--|
| журнал М                                                                                                    | едсвидетель            | ЬСТВА О РОЖД     | ении 🗧                                             |                           |                      |                                               |          | 📑 Ост     | авить отзыв                      |  |
| Аедсвидетельства о рождении 🔹 🖉 🔀                                                                                                    |                        |                  |                                                    |                           |                      |                                               |          |           |                                  |  |
| Пользователь:                                                                                                    | УСТИНОВА               |                  |                                                    | Дата начала ввода:        | 11.11.2021 03:59:2   | 27                                            |          |           |                                  |  |
| Тип свидетельств:<br>Период даты выдачи:<br>МО:                                                                                                    | Bce<br>05.11.2021 - 11 | ▼<br>1.11.2021   | Фамилия матери:<br>Имя матери:<br>Отчество матери: |                           | Фа<br>Дата рож       | милия ребенка<br>дения ребенка<br>Пол ребенка | 1:<br>1: | •         | Установить филь:<br>Снять фильтр |  |
| Свидетельства о рожден                                                                                                    | ии: Список             |                  |                                                    |                           |                      |                                               |          |           |                                  |  |
| 🕒 Добавить 📑 Новое сви                                                                                                    | ательство на осно      | ове данного 🔗 Из | менить 📄 Просмотреть 🛛 🔇                           | ) Обновить 🛛 🚙 Печать 🔻 👸 | Действия -           |                                               |          |           | 1/3                              |  |
| Дата выдачи Серия                                                                                                    | Номер Ф                | ИО матери        | Дата рождения матери                               | Дата рождения ребенка     | Фамилия ребенка      | Пол ребенка                                   | мо       | ФИО врача | Статус документа                 |  |
| 11.11.2021 365                                                                                                    | 00632 Л                | ЕДЯНАЯ           | 31.03.1985                                         | 01.11.2021                |                      | Мужской                                       | ГКП 2    | УСТИНОВА  | <u>, </u>                        |  |
| 09.11.2021 365                                                                                                    | 00628                  |                  | 25.11.1969                                         | 09.11.2021                |                      | Мужской                                       | ГКП 2    | ШЕСТАКОВ  | - <u>A</u>                       |  |
| Караница 1 из<br>2                                                                                                    | 1   🕨 🔰   🍣            | а Тест Тест      |                                                    | 31.07./                   | 2020 <b>080.0</b> Ca | мопроизволь                                   | оные ро  | Отобра:   | каемые строки 1 - 3 из 3         |  |

- далее медицинское свидетельство должны подписать:
  - медицинский специалист, указанный в поле "Врач" на форме "Свидетельство о рождении: Добавление";
  - медицинский специалист, указанный в поле "Место работы врача ("Руководитель")" на форме "Свидетельство о рождении: Добавление".

Для подписания медицинского свидетельства о рождении (от имени медицинского специалиста указанного в поле "Врач" или "Место работы врача ("Руководитель")") выполните следующие действия:

 выделите созданную запись о медицинском свидетельстве, нажмите кнопку "Действия" на панели управления списком свидетельств, выберите пункт "Подписать". Отобразится форма "Подписание данных ЭП";

| П            | юдписание данных ЭП                 |       |        | <b>2</b> () × |                            |   |
|--------------|-------------------------------------|-------|--------|---------------|----------------------------|---|
| $\mathbf{V}$ | Документ                            | Номер | Дата   | • <b>↑</b>    | Роль при подписании:       | 1 |
|              | Свидетельство о рождении редакция 4 | 00632 | 11.1   | 1.2021        | Главный врач 🔻             |   |
|              |                                     |       |        |               | Сотрудник и его должность: | 1 |
|              |                                     |       |        |               | УСТИНОВА -                 |   |
|              |                                     |       |        |               | Сертификат:                |   |
|              |                                     |       |        |               | ▼ \$                       |   |
|              |                                     |       |        |               |                            |   |
|              |                                     |       |        |               |                            |   |
|              |                                     |       |        |               |                            |   |
|              |                                     |       |        |               |                            |   |
|              |                                     |       |        |               |                            |   |
|              |                                     |       |        |               |                            |   |
| Вы           | бран 1 документ                     |       |        |               |                            |   |
|              |                                     |       | OTMEHA | ПРЕДВАРИ      | ТЕЛЬНЫЙ ПРОСМОТР ПОДПИСАТЬ |   |

 заполните поля: "Роль при подписании", "Сотрудник и его должность", "Сертификат" на форме "Подписание данных ЭП", если они не были заполнены по умолчанию нужными значениями. Нажмите кнопку "Подписать". Если сертификат ЭП защищен вводом пароля, отобразится форма "ПИН-код" (или аналогичная ей) – введите пин-код (или пароль), нажмите кнопку "Ок".

Примечание – Если сотрудник одновременно является врачом и заведующим (руководителем), то он подписывает документ дважды с использованием одного сертификата ЭП. При подписании необходимо выбрать соответствующую роль на форме "Подписание данных ЭП".

В результате установки первой ЭП на медицинском свидетельстве отобразится индикатор ЭП с количеством подписей после второй

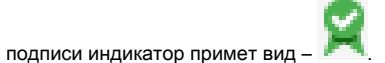

На данном этапе сформируется СЭМД медицинского свидетельства о рождении.

| АРМ заведующего отделением стационара (ExtJS 6) / ГКП 2 / акушерству и гинекологии, использованию вспомогательных репродуктивных технологий. стац при пол / Врач-акушер-гинеколог 🗸 |                                                                         |                               |                    |                      |                       |                    |               |       |           |                        |  |
|----------------------------------------------------------------------------------------------------|-------------------------------------------------------------------------|-------------------------------|--------------------|----------------------|-----------------------|--------------------|---------------|-------|-----------|------------------------|--|
| журнал                                                                                                    | м                                                                       | медсвидетельства о рождении 🐣 |                    |                      |                       |                    |               |       |           |                        |  |
| 1едсвидетельства о рождении 🔹 🖉 🗶                                                                                                    |                                                                         |                               |                    |                      |                       |                    |               |       |           |                        |  |
| Польз                                                                                                    | ователь:                                                                | УСТИНОВА                      |                    |                      | Дата начала ввода     | 11.11.2021 03:59:2 | 27            |       |           |                        |  |
| Тип свиде                                                                                                    | етельств:                                                               | Bce                           | ~                  | Фамилия матери:      |                       | Фаг                | чилия ребенка |       |           |                        |  |
| Период даты                                                                                                    | выдачи:                                                                 | 05.11.2021                    | - 11.11.2021 🛛 🖻   | Имя матери:          |                       | Дата рож           | дения ребенка |       |           |                        |  |
|                                                                                                    | MO:                                                                     |                               | ~                  | Отчество матери:     |                       |                    | Пол ребенка   |       | ~         |                        |  |
| Установить филосонного Снять фильт                                                                                                    | Установить фильтр<br>Снять фильтр                                       |                               |                    |                      |                       |                    |               |       |           |                        |  |
| Свидетельства о                                                                                                    | рождени                                                                 |                               | основе данного 🧷 И |                      | Обновить              | 🕅 Лайствид 🛪       |               |       |           | 1/3                    |  |
| Дата выдачи                                                                                                    | Серия                                                                   | Номер                         | ФИО матери         | Дата рождения матери | Дата рождения ребенка | Фамилия ребенка    | Пол ребенка   | мо    | ФИО врача | Статус документа       |  |
| 11.11.2021                                                                                                    | 365                                                                     | 00632                         | ЛЕДЯНАЯ            | 31.03.1985           | 01.11.2021            |                    | Мужской       | ГКП 2 | УСТИНОВА  | X 11.11.2021           |  |
| 09.11.2021                                                                                                    | 365                                                                     | 00628                         |                    | 25.11.1969           | 09.11.2021            |                    | Мужской       | ГКП 2 | ШЕСТАКОВ  | 2                      |  |
| 4                                                                                                    |                                                                         |                               |                    |                      |                       |                    |               |       |           | •                      |  |
| 🚺 🖣 Страница                                                                                                    | а 1 из 1                                                                | 1 🕨 🕅 🛛                       | 2                  |                      |                       |                    |               |       | Отобража  | емые строки 1 - 3 из 3 |  |
|                                                                                                    | 25.01.1983 - 38 лет 468 днеи останов предлежатит<br>(Спомошь) С закрыть |                               |                    |                      |                       |                    |               |       |           |                        |  |

Для отправки сформированного СЭМД в РЭМД ЕГИСЗ медицинское свидетельство о рождении необходимо подписать с использованием электронной подписи от лица МО.

Примечание Примечание – В РЭМД ЕГИСЗ передаются медицинские свидетельства о рождении, которые не были переданы ранее и не имеют пометки "Испорчено".

## Подписание от лица МО

Для отправки сформированного СЭМД в РЭМД ЕГИСЗ документ необходимо подписать с использованием электронной подписи от лица МО. Для этого:

- перейдите в АРМ администратора МО. Отобразится журнал рабочего места АРМ администратора МО;
- нажмите кнопку "Региональный РЭМД" на боковой панели АРМ и выберите пункт "Региональный РЭМД". Отобразится форма "Региональный РЭМД";

| журнал РЕГИОНАЛЬНЫЙ РЭМД × |                                                    |                         |                   |                             |      |                                                                                                    |                                              |                            |                                     |                  | 🗄 Остави         | гь отзы | в   |  |
|----------------------------|----------------------------------------------------|-------------------------|-------------------|-----------------------------|------|----------------------------------------------------------------------------------------------------|----------------------------------------------|----------------------------|-------------------------------------|------------------|------------------|---------|-----|--|
| MO:                        | Номер:                                             | Вид документа:          |                   |                             |      |                                                                                                    |                                              |                            |                                     |                  |                  |         |     |  |
| Контрольная МО             | Контрольная МО 💌 01.10.2021 — 22.11.2021 🛗         |                         |                   | 👻 🗌 Нужна подп              |      |                                                                                                    |                                              |                            |                                     | жна подпись М    | ісь МО           |         |     |  |
| Подразделение:             | ,                                                  | Дата регистрации:       | ФИО пациента:     | ИО пациента; Скрыть удал    |      |                                                                                                    |                                              |                            |                                     | рыть удаленны    | e                |         |     |  |
|                            | -                                                  | <b></b>                 |                   | НАЙТИ ОЧИСТИТЬ Без регистра |      |                                                                                                    |                                              |                            |                                     |                  | в регистрации    | ии      |     |  |
|                            |                                                    |                         |                   |                             |      |                                                                                                    |                                              |                            |                                     |                  |                  |         |     |  |
| •                          |                                                    |                         |                   |                             |      |                                                                                                    |                                              |                            |                                     |                  |                  |         | Þ   |  |
| Электронные медицинс       | ские до                                            | кументы                 |                   | 9 C                         | •    | Bepci                                                                                                    | ии докум                                     | ента 2                     |                                     |                  |                  | G       | •   |  |
| Номер                      | Статус                                             | Вид документа           | Дата подписи 🗸    | Пациент                     |      | ∽ Вер                                                                                                    | сия 2 от 0                                   | 8.11.2021                  |                                     |                  |                  | :       |     |  |
| 330101060479898            | 9898 👷 🗸 Протокол консультации                     |                         | 15.11.2021        |                             | ;    |                                                                                                    | Файл                                         |                            | По;                                 | Статус           |                  |         |     |  |
| 330101060479800            | ۶-                                                 | Протокол инструментальн | 14.11.2021        |                             | -    | <u>emd 16</u>                                                                                                    | 536362457 1                                  | 110944.xml                 | 08.11.2021                          |                  |                  |         | Ŧ   |  |
| 330101060479299            | ۶-                                                 | Направление на МСЭ      | 08.11.2021        |                             |      | Подпись МО: !                                                                                                    |                                              |                            |                                     |                  |                  |         |     |  |
| 330101060478746            | ۶-                                                 | Протокол консультации   | 02.11.2021        |                             |      | Регистрация ЕГИСЗ:                                                                                                    |                                              |                            |                                     |                  |                  |         |     |  |
| 330101060478791            | ۶-                                                 | Протокол консультации   | 02.11.2021        |                             | , i  | метаданные.<br>Lpu_tid: 1.2.643.5.1.13.13.12.2.33.3068<br>идентификатор подразделения по ФРМО: 1.2.643.5.1.13.13.12.2.3 |                                              |                            |                                     | 1.13.13.12.2.33. | 33.3068.0.208437 |         |     |  |
| 330101060478435            | ۶-                                                 | Протокол консультации   | 28.10.2021        |                             |      | наимен<br>Наимен                                                                                                    | нование по<br>нование до                     | дразделения<br>кумента: На | а по ФРМО: Кругл<br>правление на МС | юсутс<br>СЭ      | очный стацион    | нар     |     |  |
| 330101060478439            | <b>R</b> -                                         | Протокол консультации   | 28.10.2021        |                             |      | ЕМDDo<br>ОИД до                                                                                                    | cumentTyp<br>окумента: 3<br>санты:           | eLocal_id: 4<br>34         |                                     |                  |                  |         |     |  |
| 330101060478442            | <b>R</b> -                                         | Протокол консультации   | 28.10.2021        |                             |      | Подля                                                                                                    | ФИО                                          | Фед.                       | Фед.                                |                  | снилс            | ид м.р  | раб |  |
| 330101060478472            | <b>8</b> -                                         | Протокол консультации   | 28.10.2021        |                             |      |                                                                                                    |                                              | [400]                      | v faci                              | ,                |                  |         |     |  |
| 330101060477385            | <b>8</b> -                                         | Протокол консультации   | 13.10.2021        |                             |      |                                                                                                    |                                              | [122]                      | Хирургия [30                        | ]                |                  |         |     |  |
| 330101060476176            | 30101060476176 🔮 🗸 Протокол консультации           |                         | 06.10.2021        |                             |      | Лист согласования:                                                                                                    |                                              |                            |                                     |                  |                  |         |     |  |
| 33010100000082             | 33010100000082 <b>0</b> Мед свидетельство о смерти |                         | 06.10.2021        | 21                          |      |                                                                                                    | Роль Сотрудник ид сотрудника<br>Председатель |                            |                                     |                  |                  |         |     |  |
| 4                          | ~                                                  |                         |                   |                             | •    | > Ber                                                                                                    | сия 1 от 0                                   | 8.11.2021                  |                                     |                  |                  |         | :   |  |
| « < Страница 1             | из 1                                               | > > Отобр               | ражаются записи с | 1 по 12, всег               | o 12 |                                                                                                    |                                              |                            |                                     |                  |                  |         |     |  |

- заполните поля панели фильтров на форме "Региональный РЭМД":
  - -"Дата документа" выбрать в календаре дату подписания медзаключения медицинским специалистом;
  - "Вид документа" выбрать нужное значение;
  - -"Нужна подпись МО" установить флаг;
  - "Ф.И.О. пациента" ввести Ф.И.О. пациента, для которого было составлено медзаключение.
- Нажмите кнопку "Найти". Отобразится запись о СЭМД данного документа на форме "Региональный РЭМД" в АРМ администратора МО; выделите запись о СЭМД. В правой области отобразится информация о версии документа (СЭМД), об ЭП подписавшего медзаключение медицинского специалиста;
- откройте контекстное меню в разделе "Версия \_\_ от \_\_.\_\_.202\_\_", нажав кнопку в виде вертикального троеточия \_\_\_\_\_, выберите пункт "Подписать от МО". Отобразится форма "Подписание данных ЭП";
- заполните поле "Сертификат" формы "Подписание данных ЭП", если по умолчанию не был указан нужный сертификат, нажмите кнопку "Подписать". Отобразится форма "ПИН-код" (или аналогичная ей), если сертификат ЭП защищен вводом пароля;
- введите пин-код (или пароль), нажмите кнопку "Ок". Документ (СЭМД) будет подписан ЭП от лица МО на форме "Региональный РЭМД". Документ будет готов к регистрации в РЭМД ЕГИСЗ и отправлен в РЭМД ЕГИСЗ в соответствии с настройками периодичности передачи документов;
- нажмите кнопку выгрузки ZIP-архива, расположенную справа от столбца "Статус" таблицы в разделе "Версия \_\_ от \_\_.\_.202\_".
   Выгрузится ZIP-архив на рабочий компьютер;
- откройте выгруженный ZIP-архив, откройте в нем файл СЭМД данного документа "emd\_\_\_\_\_.xml". Отобразится .xml-текст (HL7 CDA) СЭМД документа.

Подробнее о подписании от имени МО описано в документе "Руководство администратора. Сервис автоматизированного информационного взаимодействия с подсистемой РЭМД ЕГИСЗ".